## **Cancel your bid or proposal**

1. Log into the Supplier portal then select My event activity.

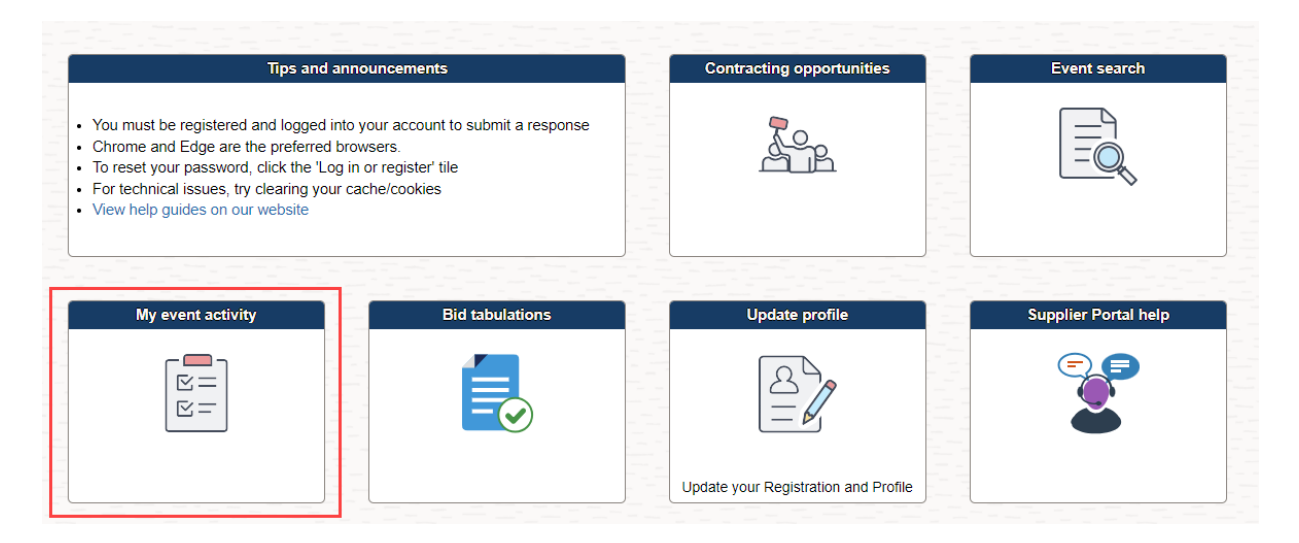

#### 2. Select Events Bid On.

| Supplier Portal secure                                                      |                   | Event Activity                             |
|-----------------------------------------------------------------------------|-------------------|--------------------------------------------|
| Event Activity                                                              |                   | Welcome, Test Company1<br>User: Test Name1 |
| Event Activity Summary                                                      |                   |                                            |
| Click on number to view events below<br>Events Invited To: 0 Events Bid On: | 2 Events Awarded: | 0                                          |
| ▼ Search Criteria                                                           |                   |                                            |
|                                                                             |                   |                                            |

3. Select the **Event ID** for the response you want to cancel.

Courtin

#### Legend

| Events           |        |                                        |              |                        | Q                      |          |
|------------------|--------|----------------------------------------|--------------|------------------------|------------------------|----------|
| Event ID         | Format | Event Name                             | Event Status | Start Date             | End Date               | Status   |
| HNCTY-CFB0000300 | Sell   | 12-7 Standard Public Commodity<br>Bid  | Posted       | 12/07/2022 12:49PM PST | 01/04/2023 12:49PM PST | Accepted |
| HNCTY-CFB0000303 | Sell   | 12-14 Standard Public Commodity<br>Bid | Posted       | 12/14/2022 7:44AM PST  | 12/31/2022 7:44AM PST  | Accepted |
| Refresh          |        |                                        |              |                        |                        |          |

### 4. Select View, Edit or Copy from Saved Bids.

| A Bidder Activity                                                           |                                                             |     |                                            |                  | Event Details                             |              |  |
|-----------------------------------------------------------------------------|-------------------------------------------------------------|-----|--------------------------------------------|------------------|-------------------------------------------|--------------|--|
| Event Details                                                               |                                                             |     | Welcome, Test Company1<br>User: Test Name1 |                  |                                           |              |  |
| Information On Inquiry Optic                                                | ons                                                         |     | Bi                                         | dding Shortcuts: | View Documents<br>View, Edit or Copy from | m Saved Bids |  |
| Event Name<br>Event ID<br>Event Format/Type<br>Event Round<br>Event Version | Request for Proposal<br>HNCTY-PFP0000279<br>Sell Event<br>1 | RFx |                                            |                  |                                           |              |  |
| Event Start Date<br>Event End Date                                          | 1/30/2022 11:50AM CST<br>12/28/2023 11:50 AM CST            |     |                                            |                  |                                           |              |  |

### 5. Select Cancel.

| Ever<br>Event Er | nt Start Date 1<br>nd Date: <sup>12</sup> | 1/30/2022 11:50AM<br>/28/2023 11:50 AM CST | CST        | Multiple Bids Not Allowed Currency: US Dollar |                          |           |       |          |   |
|------------------|-------------------------------------------|--------------------------------------------|------------|-----------------------------------------------|--------------------------|-----------|-------|----------|---|
| Bids             |                                           |                                            |            |                                               |                          | M         | ٩ 1-1 | of 1 🗸 🕨 | Þ |
| Bid ID           | Round                                     | Bid Version                                | Bid Status | Event Status                                  | Bid Last Saved           |           |       |          |   |
| 1                | 1                                         | 1                                          | Posted     | Posted                                        | 01/11/2023 4:14PM<br>CST | View/Edit |       | Cancel   |   |

### 6. Select Cancel this bid

|               | Cancel E              | Bid           |     |
|---------------|-----------------------|---------------|-----|
| Business Unit | HNCTY                 | Event Round   | 1   |
| Event ID      | PFP0000279            | Event Version | 1   |
| Event Name    | Request for Proposal  | Bid Version   | 1   |
|               |                       | Event Format  | Buy |
| Bid ID        | 1                     |               |     |
| Bid Status    | Posted                |               |     |
| Last Saved    | 01/11/2023 4:14PM CST |               |     |

#### 7. Select **Yes** to continue.

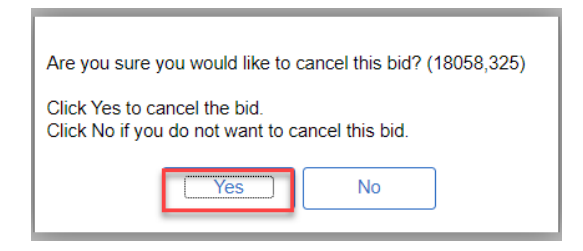

8. This will bring you back to a confirmation screen that will show that you have cancelled this bid.

| Welcome, Test Company1<br>User: Test Name1 |            |                           |                 |              |                       |      |              |  |  |
|--------------------------------------------|------------|---------------------------|-----------------|--------------|-----------------------|------|--------------|--|--|
| E                                          | Event Name | Request for Proposal      |                 |              |                       |      |              |  |  |
| Event ID HNCTY-PFP0000279                  |            |                           | Event Round 1   |              |                       |      |              |  |  |
| Event Format/Type Sell Event RFx           |            |                           | Event Version 1 |              |                       |      |              |  |  |
| Event Start Date 11/30/2022 11:50AM CST    |            | Multiple Bids Not Allowed |                 |              |                       |      |              |  |  |
| Event End Date:                            |            | 12/28/2023 11:50 AM CST   |                 | Currency:    | US Dollar             |      |              |  |  |
| Bids                                       |            |                           |                 |              |                       |      |              |  |  |
| F                                          |            |                           |                 |              |                       |      | 1-1 of 1 🗸 🕨 |  |  |
| Bid ID                                     | Round      | Bid Version               | Bid Status      | Event Status | Bid Last Saved        |      |              |  |  |
| 1                                          | 1          | 1                         | Cancelled       | Posted       | 01/11/2023 4:19PM CST | View | Сору         |  |  |

### For more help:

Visit <u>Supplier Portal help</u> Call (612) 543-5412 Email <u>supplierportal@hennepin.us</u>